# How to Deposit and activate Smart Investment Contracts on **KEMIRA Website with Cryptocurrencies?**

## INTRODUCTION

Kemira supports BTC, ETH, TRON, USDT(ERC20), and USDT(TRC20) deposits for activating Smart Investment Contracts. The process will be a little bit different depending on the cryptocurrencies or blockchain, that you want to deposit with. Overall, it's very simple, but you must be careful to follow each step to ensure you won't accidentally lose your funds.

## Activating Smart Investment Contracts with Cryptocurrencies:

For crypto security, it needs more time to ensure your deposit, so a bit of patience is required. Follow the steps below to make sure your deposits arrive.

### Making deposit on Kemira website as example:

1. Log in to your account on website. Select your preferred package on the dashboard and Click "Make Deposit" or "Buy Plan" to start the deposit.

2. On the Payment page with the pre-selected plan,

A) Choose any one of the available Crypto Currencies (For example:- BTC or ETH) then enter the amount you want to deposit (as per plan)

| • STANDARD PACKAGE                                                                                   | A )                                                                                                    |                                            |
|----------------------------------------------------------------------------------------------------|----------------------------------------------------------------------------------------------------|--------------------------------------------|
| Plan                                                                                                 | Spent Amount (\$)                                                                                                    | Daily Profit (                             |
| Silver Plan                                                                                          | \$100.00 - \$4999.00                                                                                                    | 2.5                                        |
| Gold Plan                                                                                            | \$5000.00 - \$19999.00                                                                                                    | 3.0                                        |
| Diamond Plan                                                                                         | \$20000.00 - \$49999.00                                                                                                    | 3.5                                        |
| C EXECUTIVE PACKAGE                                                                                  | Spent Amount (S)                                                                                                    | Daily Profit (                             |
| O EXECUTIVE PACKAGE                                                                                  | Spent Amount (\$)                                                                                                    | Daily Profit (                             |
| © EXECUTIVE PACKAGE Plan Kemira-Exclusive                                                            | Spent Amount (\$)<br>\$50000.00 and more                                                                                                    | Daily Profit (<br>4.0                      |
| © EXECUTIVE PACKAGE<br>Plan<br>Kemira-Exclusive<br>Kemira-Elite                                      | Spent Amount (\$)<br>\$50000.00 and more<br>\$75000.00 and more                                                                             | Daily Profit (<br>4.0<br>4.5               |
| © EXECUTIVE PACKAGE<br>Plan<br>Kemira-Exclusive<br>Kemira-Elite<br>Kemira-Premium                    | Spent Amount (\$)           \$50000.00 and more           \$75000.00 and more           \$100000.00 and more                                | Daily Profit (<br>4.0<br>4.5<br>5.0        |
| O EXECUTIVE PACKAGE<br>Plan<br>Kemira-Exclusive<br>Kemira-Elite<br>Kemira-Premium<br>Kemira-Ultimate | Spent Amount (\$)           \$50000.00 and more           \$75000.00 and more           \$100000.00 and more           \$150000.00 and more | Daily Profit (<br>4.0<br>4.5<br>5.0<br>5.5 |

PORTAL

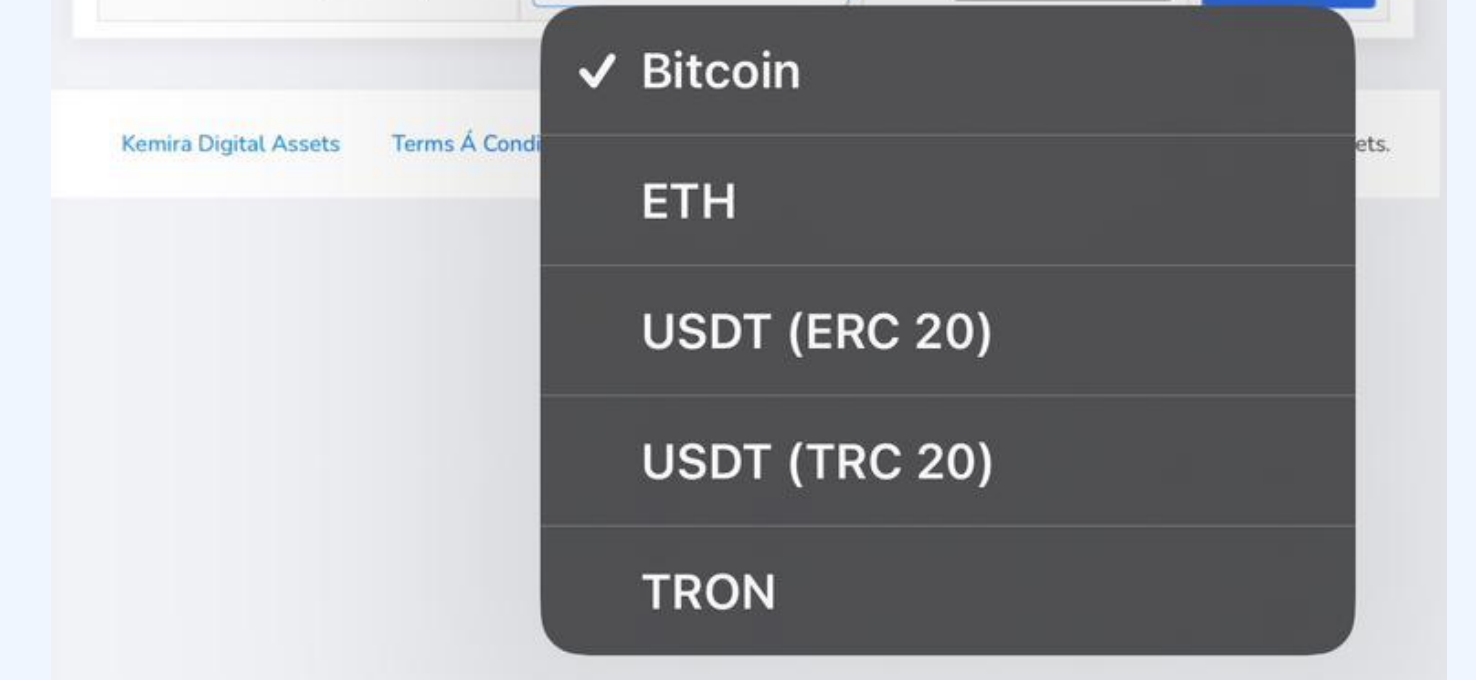

Choosing a particular Crypto Currency.

B) Click on the "Submit" Button

| Salact Payment System   | Ditcoin | ~          | 1000.00 | Subm |
|-------------------------|---------|------------|---------|------|
| Select Payment System : | Bitcoin | $\diamond$ | 1000.00 | Su   |

Choosing Bitcoin as an example, click on "Submit" to continue

3. Before proceeding with the payment, check your Investment plan details and payment details once again.

4. To deposit, copy the exact Amount and Address to your crypto wallet.

| aily for 10 days<br>.able<br>0<br>\$0.00 (min. \$0.00 max. \$0.0 | Plan:                                          | STANDARD PACKAGE                                         |
|------------------------------------------------------------------|------------------------------------------------|----------------------------------------------------------|
| .able<br>D<br>\$0.00 (min. \$0.00 max. \$0.0<br>D                | Profit:                                        | 2.50% Daily for 10 days                                  |
| .able<br>D<br>\$0.00 (min. \$0.00 max. \$0.0<br>D                | Principal Return:                              | Yes                                                      |
| 0<br>\$0.00 (min. \$0.00 max. \$0.0<br>)                         | Principal Withdraw:                            | Not available                                            |
| \$0.00 (min. \$0.00 max. \$0.0<br>)                              | Credit Amount:                                 | \$1000.00                                                |
| C                                                                | Deposit Fee:                                   | 0.00% + \$0.00 (min. \$0.00 max. \$0.0                   |
|                                                                  | Debit Amount:                                  | \$1000.00                                                |
|                                                                  | Debit Amount:                                  | 1000.00                                                  |
|                                                                  | Deposit Fee:<br>Debit Amount:<br>Debit Amount: | 0.00% + \$0.00 (min. \$0.00 mail<br>\$1000.00<br>1000.00 |
|                                                                  |                                                |                                                          |

After deposit, kindly copy and paste the transaction ID from the transaction page on your wallet explorer on the provided box marked with the letter "B" on the above illustration. Then click on the "Confirm" Button.

5. Last but not least, please pay attention to the deposit chain and confirm the deposit address before completing the deposit.

Tips: Please pay high attention to deposit operation. If the crypto is lost because of the wrong address or the wrong chain, our platform will not be able to assist in tracking or claiming.

#### When will the Deposit get confirmed?

Generally, the confirmation time will differ based on different blockchains:

BTC Deposit: Required at least 3 confirmations ETH Deposit: Required at least 6 confirmations TRON Deposit: Required at least 10 confirmations USDT Deposit: Required at least 20 confirmations

#### When will the Smart Investment Contract get activated?

Your Smart Investment Contract gets activated instantly after receiving all the required confirmations of your deposit on the blockchain. An Investment Package Invoice will be sent to your registered email address confirming your Investment activation.

#### Is it possible to receive a refund of the initially deposited capital?

No. It is not possible to obtain a refund of the initially deposited capital. It's important to understand that the daily returns generated from your smart investment contract already include your capital. Therefore, any request for a capital refund either during or at the end of the contract period is not feasible.

If you've deposited and hasn't arrived in your account, get in touch with our customer service team or send an email to support@kemiradigitalassets.com during working hour.

| <b>linton Wilbor</b> , Client relationship manager | Your Name  |
|----------------------------------------------------|------------|
| +358449172505                                      |            |
| Support@kemiradiaitalassets.com                    | Your Email |
|                                                    |            |
| +358417035312                                      | Subject    |
|                                                    |            |
|                                                    |            |
|                                                    |            |
|                                                    |            |

## **Security By**

| McAfee Symantec. | grity360 COMODO |
|------------------|-----------------|
|------------------|-----------------|

| John miss out, stuy updated                                                                                       |                  |           |
|----------------------------------------------------------------------------------------------------|------------------|-----------|
| ign up for updates and market news. Subscribe to our<br>newsletter and receive update about Kemira Digital Assets | Enter your email | SUBSCRIBE |
| ewsletter and receive update about Kemira Digital Assets<br>and crypto tips                                       | Enter your email | SUBSCRIBE |

# Kemira Digital Assets

© 2023 | Kamira Digital Assets. Kaivokatu 8, 00100 Helsinkki | Finland